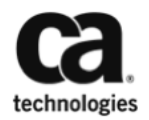

# CA Enterprise Management – Deployment Guide

CA UIM with NFA for Managed Service Providers (MSPs)

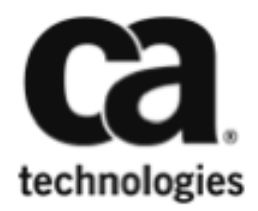

# **Table of Contents**

| Executive Summary                                                             | .3  |
|-------------------------------------------------------------------------------|-----|
| Sample Environment                                                            | .3  |
| Tested Versions                                                               | .4  |
| NFA Sizing:                                                                   | .4  |
| Alerting:                                                                     | .4  |
| Caveats:                                                                      | .5  |
| Overlapping Router IPs                                                        | . 5 |
| Custom NFA Interface QOS Enrichment:                                          | .5  |
| Deployment Process:                                                           | .5  |
| Discovery Steps (ForwardInc MSP):                                             | .6  |
| Step 1. Deploy discovery_agent to Nordole and VoonAir's on premise hub.       | 6   |
| Step 2. Configure and Execute a Discovery for both Nordole and VoonAir        | 6   |
| NFA Steps (ForwardInc MSP):                                                   | .7  |
| Step 1. Download NQ_Services 1.20 and NFA_Inventory 1.30 from the Web Archive | .7  |
| Step 2. Deploy nq_services probe to the primary hub where trellis is located  | .8  |
| Step 3. Deploy and configure nfa_inventory probe to the NFA Master Console    | .9  |
| SNMPCollector (Customer Nordole):                                             | 11  |
| Step 1. Configure SNMPCollector                                               | 11  |
| Step 2. Validate SNMPCollector Data                                           | 12  |
| QOS Enrichment Steps (ForwardInc MSP):                                        | 12  |
| Step 1. Create Ruby Script and Enable qos_processor                           | 12  |
| Step 2. Validate Origin Enrichment                                            | 14  |
| Step 3. Validate Origin to NFA Interface Group Mapping                        | 14  |
| Create Customer Access (ForwardInc MSP):                                      | 15  |
| Step 1. Create UIM Accounts for each customer                                 | 15  |
| Step 2. Provision UIM Customer Account Users to NFA Master Console            | 17  |
| Step 3. Validate UIM to NFA workflow for Customers                            | 18  |
| Troubleshooting                                                               | 21  |
| NFA Origin to Interface Group Mapping failing                                 | 21  |
| Drillout from UIM to NFA Fails with "Unknown Error"                           | 22  |

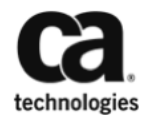

## **Executive Summary**

CA Network Flow Analysis (NFA) is a network traffic monitoring solution that can help you optimize your network infrastructure for better application performance. With enhanced visibility into your network's applications, hosts, conversations and QoS information, you can proactively manage your network to reduce outages, solve problems faster and ensure efficient and cost-effective operations. When NFA is combined with CA Unified Infrastructure Management (UIM) for Network, the total solution provides complete visibility into Network Health for IT infrastructure.

For MSPs to leverage this solution, a foundational element to success is tenancy. The two components of the solution (UIM/NFA) have different mechanisms for leveraging tenancy and bringing these two products together to offer a holistic multi-tenant solution is not straightforward. With that in mind, the steps below explain the process for deploying CA UIM with CA NFA to offer a complete solution in a multi-tenant configuration.

## **Sample Environment**

The following diagram depicts a sample architecture for deploying UIM/NFA with Multi-tenancy. The deployment consists of the core UIM/NFA infrastructure deployed at a MSP (ForwardInc), managing two customers (Nordole and VoonAir). Nordole and VoonAir are running UIM Components (Secondary Hub and SNMPCollector) and NFA Components (Harvester) on premise to monitor their network and systems infrastructure.

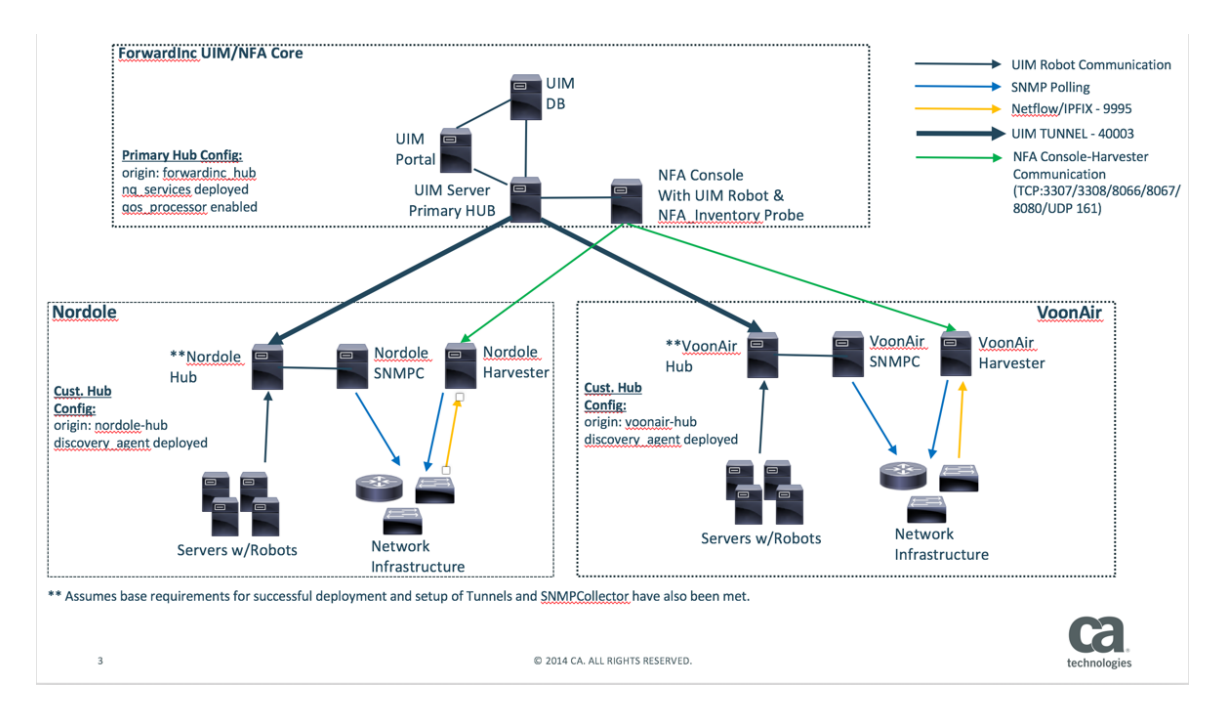

# **Tested Versions**

The following versions were used to create this deployment guide:

- Unified Infrastructure Management (UIM) 8.4
- Network Flow Analysis (NFA) 9.3.3
- NFA\_Inventory Probe 1.30
- NQ\_Services Probe 1.20
- SNMPCollector 3.11

To enabled UIM with NFA with Multi-tenancy the minimum supported versions are UIM 8.31, NFA 9.3.2, NFA Inventory Probe 1.10 and NQ\_Services Probe 1.0.

## **NFA Sizing:**

NFA is sold per device, and scales horizontally by adding additional harvesters to support the devices sending flow data. The rule of thumb is 1000 devices per harvester with ~24 harvesters per NFA console. However, the metric that truly drives performance and scale for NFA is flow rate. Each harvester can handle a max of ~9million flows per minute. The flow rate per harvester can be viewed from the NFA UI – Administration – Flow Statistics page. More information on NFA sizing can be found at

https://docops.ca.com/display/NFA933/System+Recommendations+and+Require ments.

## Alerting:

NFA has the capability to send SNMP traps when application traffic exceeds a threshold for an interface or group of interfaces. To support this capability with UIM, you must deploy and configure the snmptd probe to support NFA. The configuration will require uploading the NFA mib file stored on the NFA console at [NFA INSTALL DIRECTORY]\REPORTER\MIB to the snmptd probe.

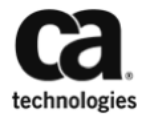

## **Caveats:**

#### **Overlapping Router IPs:**

The current GA version of NFA (9.3.3) does not support routers that have overlapping management addresses. Management addresses consist of those addresses that are known to the system. In NFA's case that would be the Export Source, in UIM's case that would be the Polled IP. So given that NFA does not support this capability, neither does the UIM/NFA integration. Again, this does not mean that the hosts/conversations i.e. traffic flows cannot have overlapping IP addressing, just that the router management IPs cannot. This capability is expected to be addressed in a future release of NFA.

#### **Custom NFA Interface QOS Enrichment:**

NFA has interface types that are specific to NFA only. Examples of these are Broadcast/Multicast Interface, Interface Aggregations, and Custom Virtual Interfaces(CVIs). Since these interfaces are specific to only NFA and not able to be monitored via SNMPCollector, QOS enrichment cannot be completed for these interface types. Which also means that you will not see these interfaces show up under the customer views in USM. However, they will be in NFA for the devices that they are associated with.

# **Deployment Process:**

The following pre-requisites should be completed prior to following the deployment process:

- UIM 8.4 base installation has been successfully completed.
- Remote Hubs are installed and successfully communicating over a tunnel back to the primary hub.
- Remote Hubs are configured with the appropriate customer origin.
- SNMPCollector and all dependent probes are installed (but not configured) at each customer location.
- NFA two-tier install with harvesters at each customer location has been completed and Netflow data is successfully being shown in the NFA UI.

**Discovery Steps (ForwardInc MSP):** 

Step 1. Deploy discovery\_agent to Nordole and VoonAir's on premise hub.

A. Open Admin Console – Select Archive – Select Nordole-Hub & VoonAir-Hub – then select discovery\_agent package and click deploy.

| Admini Console         Infrastructuru       Archive         Search HubbRobos       Ocal Archive       Distribution Activity         Search HubbRobos       Ocal Archive       Distribution Activity         Search HubbRobos       Ocal Archive       Wet Archive       Distribution Activity         Import file Group       Import file Group       Ocal gory       Description         Import file Group       Import file Group       Ocal gory       Description         Import file Group       Import file Group       Ocal gory       Description         Import file Group       Import file Group       Ocal gory       Description         Import file Group       Import file Group       Ocal gory       Description         Import file Group       Import file Group       Service       Service Foot Admini for Statutions Explore         Import file Group       Service       Service Foot Admini for Statutions Explore       Service       Service Foot Admini for Service         Import file Group       Service       Service       Service       Service       Service Foot Admini for Service         Import file Group       Service       Service       Service       Service       Service       Service       Service       Service       Service       Service       Service <th>10.238.80.216:8080/adminconsole/</th> <th></th> <th></th> <th></th> <th></th> <th></th> <th></th> <th></th> <th></th>                                                                                                    | 10.238.80.216:8080/adminconsole/ |     |          |                 |              |         |            |                 |                                                 |
|----------------------------------------------------------------------------------------------------|----------------------------------|-----|----------|-----------------|--------------|---------|------------|-----------------|-------------------------------------------------|
| Infrastructure     Archive       Search Hude/Robots     Ocal Archive     Veb Archive     Distribution Activity       Image: Search Hude/Robots     Image: Search Hude/Robots     Description     Image: Search Hude/Robots       Image: Search Hude/Robots     Image: Search Hude/Robots     Description     Image: Search Hude/Robots       Image: Search Hude/Robots     Image: Search Hude/Robots     Description     Image: Search Hude/Robots       Image: Search Hude/Robots     Image: Search Hude/Robots     Image: Search Hude/Robots     Description       Image: Search Hude/Robots     Image: Search Hude/Robots     Image: Search Hude/Robots     Description       Image: Search Hude/Robots     Image: Search Hude/Robots     Search Hude/Robots     Description       Image: Search Hude/Robots     Image: Search Hude/Robots     Search Hude/Robots     Description       Image: Search Hude/Robots     Image: Search Hude/Robots     Search Hude/Robots     Description       Image: Search Hude/Robots     Image: Search Hude/Robots     Search Hude/Robots     Description       Image: Search Hude/Robots     Image: Search Hude/Robots     Search Hude/Robots     Description       Image: Search Hude/Robots     Image: Search Hude/Robots     Search Hude/Robots     Description       Image: Search Hude/Robots     Image: Search Hude/Robots     Search Hude/Robots     Description       <                                                                                                    | dmin Console                     |     |          |                 |              |         |            |                 |                                                 |
| Search Huds/Rotods     Coal Archive     Distribution Activity       * Growardine_domain (3)     • C the provide huds     • C the provide huds     • C the provid                                                                                                    | Infrastructure Archive           |     |          |                 |              |         |            |                 |                                                 |
| Image: Service Advance domain (3)       Image: Service Advance domain (3)         Image: Service Advance domain (3)       Image: Service Advance domain (3)         Image: Service Advance domain (3)       Image: Service Advance domain (3)         Image: Service Advance domain (3)       Image: Service Advance domain (3)         Image: Service Advance domain (3)       Image: Service Advance domain (3)         Image: Service Advance domain (3)       Image: Service Advance domain (3)         Image: Service Advance domain (3)       Image: Service Advance domain (3)         Image: Service Advance domain (3)       Image: Service Advance domain (3)         Image: Service Advance domain (3)       Image: Service Advance domain (3)         Image: Service Advance domain (3)       Image: Service Advance domain (3)         Image: Service Advance domain (3)       Image: Service Advance domain (3)         Image: Service Advance domain (3)       Image: Service Advance domain (3)         Image: Service Advance domain (3)       Image: Service Advance domain (3)         Image: Service Advance domain (3)       Image: Service Advance domain (3)         Image: Service Advance domain (3)       Image: Service (3)         Image: Service Advance domain (3)       Image: Service (3)         Image: Service Advance domain (3)       Image: Service (3)         Image: Service Advance domain (3)       Image: Service (3) <th>Search Hubs/Robots</th> <th>۲</th> <th>Lo</th> <th>al Archive</th> <th>Web Archive</th> <th></th> <th>Distrit</th> <th>oution Activity</th> <th></th>                                                                                                    | Search Hubs/Robots               | ۲   | Lo       | al Archive      | Web Archive  |         | Distrit    | oution Activity |                                                 |
| <ul> <li>              e ch forwardre, hub             e ch forwardre, hub          </li> <li>             e ch mondole-hub         </li> <li>             e ch mondole-hub         </li> <li>             e ch</li></ul>                                                                                                    | forwardinc_domain (3)            |     | D        | eploy   🛐 Imp   | ort Group    |         | <b>8</b> 1 | C               |                                                 |
| Comparison of the second of the second  | ି 🗐 📀 💏 forwardinc_hub           | \$  | -        | ackage 🔶        |              | Version | n          | Category        | Description                                     |
| A conduct-tub     adi_nventory     1.1     Network     C Application Delivery Analysis Invent     adimi, console     Service     Service     Serv | ។ 🗐 👽 💑 nordole-hub (3)          | \$  | E 2      | ce              |              | 8.      | .42        | Service         | Automatic Configuration Engine                  |
| A nordole-tochange-web     A nordole-tochange-web     A nordole-tochan | 🗹 🥪 君 nordole-hub                |     | <b>a</b> | da_inventory    |              |         | 1.1        | Network         | CA Application Delivery Analysis Inventory      |
| A nordale-tachange-ws_db     alarm_noting_service 8.4/0 Service Selects alarm destinations based on ro     audit 1.22 Service Maintain data structures for Robot Data     audit 1.22 Service Maintain data structures for Robot Data     automated_deployment_engine 8.4/0 Service Toosphalem Probe and Robot Distrib     automated_deployment_engine 8.4/0 Service Selects alarm destinations based on ro     automated_deployment_engine 8.4/0 Service Toosphalem Probe and Robot Distrib     down 5.61-1C System CPU, Disk and Memory performance pr     orm_dsta_import 8.4/0 Service OW Data Inport Service     dots 8.4/0 Service Data Access Services                                                                                                    | C 🖉 🔊 nordole-tixchange-web      |     | s 🗐      | dmin_console    |              | 8.      | .40        | Service         | Service Host Admin Console                      |
| addt     addt    | R R pordole-tivchance-us dh      |     | 🛄 a      | larm_routing_se | rvice        | 8.      | .40        | Service         | Selects alarm destinations based on route filte |
| Consident model and Robot Distrit     Automated_deploymmet_engine     Service Cross-platform Probe and Robot Distrit     Service Cross-platform Probe and Robot Distrit     Service Cross-platform Probe and Robot Distrit     Service Cross-platform Probe and Robot Distrit     Construction of the service of the service of the service Cross-platform Probe and Robot Distrit     Service Cross-platform Probe and Robot Distrit     Construction of the service of the service of the servi |                                  | 240 | B 🗐      | udit            |              | 1.      | .22        | Service         | Maintain data structures for Robot auditing     |
| Image: Construction of the set of the set of the              | - Woonair-hub (3)                | ¥   | s 🗐      | utomated_deplo  | yment_engine | 8.      | .40        | Service         | Cross-platform Probe and Robot Distribution     |
| dm     dm     dm   | 🗹 😴 🦉 voonair-hub                | =   | 🖂 t      | aseline_engine  |              | 2       | .71        | SLM             | Baseline Engine                                 |
| Cdm     Sci-MC     System     CPU, Disk and Memory performance pr     m_data_import     8.40     Service     dats     8.40     Service     Data Access Services      dats     data regime     end     Science                                                                                                    | 🔲 🕑 👰 voonair-tixchange-web      |     |          | dm              |              | 5.      | .61        | System          | CPU, Disk and Memory performance probe          |
| orn_data_import     8.40     Service     Otata Import     dats     8.40     Service     Data Access     Services      dats     dats   | 🗐 📀 👧 voonair-tixchange-ws_db    |     |          | dm              |              | 5.61-   | MC         | System          | CPU, Disk and Memory performance probe          |
| das 8.40 Service Data Access Services                                                                                                    |                                  |     |          | m_data_import   |              | 8.      | .40        | Service         | CM Data Import Service                          |
| E data anging 9.40 SIM Data Enging                                                                                                    |                                  |     |          | as              |              | 8.      | .40        | Service         | Data Access Services                            |
| La deta_engine 0.40 Sun beta Engine                                                                                                    |                                  |     |          | ata_engine      |              | 8.      | .40        | SLM             | Data Engine                                     |
|                                                                                                    |                                  |     | -        |                 |              | 0       | 40         | Convico         | Discourse Conver                                |

B. Validate discovery\_agent has successfully started on both Nordole and VoonAir hubs.

| Ca Hame - UMP × Ca        | Admin C | Console × +                              |             |          |            |                                   |                |                             |
|---------------------------|---------|------------------------------------------|-------------|----------|------------|-----------------------------------|----------------|-----------------------------|
| Admin Console             |         |                                          |             |          |            |                                   |                |                             |
| Infrastructure Archive    | ۲       | The nordala hub                          |             |          |            |                                   |                |                             |
| forwardinc_domain (3)     |         | Tiordole-Hub                             |             |          |            |                                   |                |                             |
| ି 🥑 🚓 forwardinc_hub      | \$      | Туре                                     | Regular     |          |            |                                   |                |                             |
| 1 Sin nordole-hub (3)     | \$      | Address                                  | /forwardinc | _domain/ | nordole-hu | b/nordole-hub                     |                |                             |
| 🥏 君 nordole-hub           | =       |                                          | 1010111211  |          |            |                                   |                |                             |
| A nordole-tixchange-web   |         |                                          |             |          |            |                                   |                |                             |
| A nordole-tixchange-ws_db |         | Probes Installed P                       | ickages     | Envir    | onment V   | ariables                          |                |                             |
| 4 🛇 🏥 voonair-hub (3)     | \$      | Group                                    |             |          |            |                                   |                |                             |
| 🤣 😂 voonair-hub           |         | Probe ~                                  | Port        | PID      | Version    | Description                       | Category       | Last Start                  |
| Son ar-tixchange-web      |         | <ul> <li>automated_deployment</li> </ul> | t 48011     | 4076     | 8.40       | Cross-platform Probe and Robot    | Service        | Mon Feb 15 2016 06:33:47 PM |
| Noonair-tixchange-ws_db   |         | ✓ v baseline_engine                      | 48009       | 1804     | 2.71       | Baseline Engine                   | SLM            | Mon Feb 15 2016 06:33:45 PM |
|                           |         | 😔 👻 controller                           | 48000       | 1716     | 7.80       | Robot process and port controller | Infrastructure | Mon Feb 15 2016 06:33:40 PM |
|                           |         | <ul> <li>discovery_agent</li> </ul>      | 48008       | 1812     | 8.40       | Discovery Agent                   | Service        | Mon Feb 15 2016 06:33:44 PM |
|                           |         | 🤣 👻 hdb                                  | 48007       | 3248     | 7.80       | Robot database server             | Infrastructure | Mon Feb 15 2016 06:33:43 PM |
|                           |         | 🥪 👻 hub                                  | 48002       | 3920     | 7.80       | Message concentrator and redistr  | Infrastructure | Mon Feb 15 2016 06:33:40 PM |
|                           |         | 😒 👻 ppm                                  | 48010       | 3376     | 3.30       | Probe Provisioning Manager        | Service        | Mon Feb 15 2016 06:33:46 PM |
|                           |         | <ul> <li>prediction_engine</li> </ul>    | 48012       | 796      | 1.33       | Prediction Engine                 | SLM            | Mon Feb 15 2016 06:33:54 PM |
|                           |         | 😔 👻 snmpcollector                        | 48014       | 2220     | 3.11       | SNMP Collector Engine Probe       | Network        | Mon Feb 15 2016 07:09:41 PM |
|                           |         | 😔 👻 spooler                              | 48001       |          | 7.80       | Robot message spooler             | Infrastructure |                             |

Step 2. Configure and Execute a Discovery for both Nordole and VoonAir.

- A. Login to UMP and Click on the Discovery Wizard for Nordole.
- B. (Minimally) Add SNMP Credentials and Network Range Scope for the desired network devices that will be monitored via SNMPCollector and will be sending flow data.
- C. Run the discovery now, and reschedule discovery to detect changes at the desired interval.

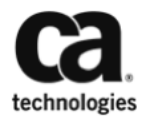

D. Validate devices have successfully been discovered.

| Home Unified Dashboards X Reports Design Configuration |      |                              |                         |                                       |                 |                                                                                   |                       |                |       |
|--------------------------------------------------------|------|------------------------------|-------------------------|---------------------------------------|-----------------|-----------------------------------------------------------------------------------|-----------------------|----------------|-------|
| UnifiedServiceManager                                  |      |                              |                         |                                       |                 |                                                                                   |                       | ¢.             | - + x |
| 🔚 🏭 📰 🕖 🖉 🔙 Alias 🗸                                    |      |                              |                         |                                       |                 |                                                                                   | Search                | Actions •      | ?     |
|                                                        | Inve | entory for nordole-hub/no    | ordole-hub              | Device Type SwitchRoute Virtual Serve | r (4)<br>rr (4) | Recent (last day)<br>Recent (last week)<br>No response (one week)<br>Quick Filter |                       |                |       |
| ► ④ 💭 nordole-hub/nordole-hub (8)                      | P    | Next discovery at Wed Feb 17 | 2016 12:00:00 AM        |                                       |                 |                                                                                   |                       |                |       |
| A voonair-hub/voonair-hub (7)                          |      | Name                         | Alias                   | IP Address                            | Туре            | Changed •                                                                         | OS Name               | Origin         |       |
| C External (0)                                         | Ť    | nordole-hub                  | nordole-hub             | 10.0.4.241                            | Virtual Server  | 2/16 7:35 AM                                                                      | WindowsServer-2008-R2 | forwardinc_hub | _P ^  |
| 😋 💋 Search Results (0)                                 | 8    | pittsburgh-losvl2            | pittsburgh-iosvl2       | 172.19.25.19                          | SwitchRouter    | 2/16 12:00 AM                                                                     | Cisco IOS             | forwardinc_hub | æ     |
|                                                        | 8    | miami-iosvl2                 | miami-iosvl2            | 172.19.25.11                          | SwitchRouter    | 2/16 12:00 AM                                                                     | Cisco IOS             | forwardinc_hub | æ     |
|                                                        | 8    | miami-iosv                   | miami-iosv              | 172.19.27.3                           | SwitchRouter    | 2/16 12:00 AM                                                                     | Cisco IOS             | forwardinc_hub | æ     |
|                                                        | 1    | nordole-tixchange-web        | nordole-tixchange-web   | 10.0.4.244                            | Virtual Server  | 2/15 7:56 PM                                                                      | Linux                 | forwardinc_hub | æ     |
|                                                        | 8    | pittsburgh-iosv              | pittsburgh-iosv         | 172.19.27.9                           | SwitchRouter    | 2/15 7:45 PM                                                                      | Cisco IOS             | forwardinc_hub | ,e    |
|                                                        | Ť    | NORDOLE-HARVEST              | NORDOLE-HARVEST         | 10.238.81.248                         | Virtual Server  | 2/15 6:43 PM                                                                      | WindowsServer-2012-R2 | forwardinc_hub | æ     |
|                                                        | Ť    | nordole-tixchange-ws_db      | nordole-tixchange-ws_db | 10.0.11.231                           | Virtual Server  | 2/15 6:43 PM                                                                      | Linux                 | forwardinc_hub | هر    |
|                                                        |      |                              |                         |                                       |                 |                                                                                   |                       |                |       |

E. Execute same process for VoonAir.

NFA Steps (ForwardInc MSP):

Step 1. Download NQ\_Services 1.20 and NFA\_Inventory 1.30 from the Web Archive.

A. Open Admin Console – Click Archive – Web Archive – Select NFA\_Inventory and NQ\_Services and Click Download

| ۲   | Local Archive       | Web Archive                                                                                                    | Distrib                                                                                                    | ution Activity                                                                                                    |                                                                                                    |
|-----|---------------------|----------------------------------------------------------------------------------------------------|----------------------------------------------------------------------------------------------------|----------------------------------------------------------------------------------------------------|----------------------------------------------------------------------------------------------------|
|     | 💽 Deploy 🛛 📥 Dow    | vnload Group                                                                                                    | P   🚔                                                                                                    | 2                                                                                                    |                                                                                                    |
| \$  | Package -           | Vers                                                                                                    | ion                                                                                                    | Category                                                                                                    | Description                                                                                                    |
| \$  | jre_aix             |                                                                                                    | 1.70                                                                                                    | Infrastructure                                                                                                    | Java Runtime for Solaris                                                                                                    |
| =   | jre_solaris         |                                                                                                    | 1.71                                                                                                    | Infrastructure                                                                                                    | Java runtime for Solaris                                                                                                    |
|     | jre_zlinux          |                                                                                                    | 1.71                                                                                                    | Infrastructure                                                                                                    | Java runtime for zLinux                                                                                                    |
|     | jvm_monitor         |                                                                                                    | 1.47                                                                                                    | Application                                                                                                    | JVM_Monitor probe                                                                                                    |
|     | Idap_response       |                                                                                                    | 1.35                                                                                                    | Network                                                                                                    | Nimsoft LDAP response watcher                                                                                                    |
| \$2 | logmon              |                                                                                                    | 3.55                                                                                                    | System                                                                                                    | Log monitoring probe                                                                                                    |
|     | Iync_monitor        |                                                                                                    | 2.20                                                                                                    | Application                                                                                                    | lync_monitor Probe                                                                                                    |
|     | mgr                 |                                                                                                    | 4.04                                                                                                    | Installation                                                                                                    | Infrastructure Manager                                                                                                    |
|     | mongodb_monito      | or                                                                                                    | 1.00                                                                                                    | Marketplace                                                                                                    | MongoDB Monitoring Probe                                                                                                    |
|     | mps_language_p      | ack                                                                                                    | 8.38                                                                                                    | Service                                                                                                    | mps_language_pack                                                                                                    |
|     | mysql               |                                                                                                    | 1.48                                                                                                    | Database                                                                                                    | MySQL Server monitor                                                                                                    |
|     | 📄 ndg               |                                                                                                    | 2.68                                                                                                    | SDK                                                                                                    | Nimsoft Dashboard Generator.                                                                                                    |
|     | netapp              |                                                                                                    | 1.38                                                                                                    | Storage                                                                                                    | NetApp Storage Monitoring                                                                                                    |
|     | net_traffic         |                                                                                                    | 1.43                                                                                                    | Network                                                                                                    | Network traffic analyzer                                                                                                    |
|     | nexec               |                                                                                                    | 1.35                                                                                                    | Service                                                                                                    | Configure a set of commands to be executed by operator                                                                                                    |
|     | ☑ nfa_inventory     |                                                                                                    | 1.10                                                                                                    | Network                                                                                                    | NFA Inventory Probe                                                                                                    |
|     | nimldr              |                                                                                                    | 3.57                                                                                                    | Infrastructure                                                                                                    | Utility to install Nimsoft infrastructure on UNIX platforms                                                                                                    |
|     | notes_response      |                                                                                                    | 2.32                                                                                                    | Application                                                                                                    | Lotus Notes client response                                                                                                    |
|     | notes_server        |                                                                                                    | 1.53                                                                                                    | Application                                                                                                    | Lotus Notes server watcher                                                                                                    |
|     | v nq_services       |                                                                                                    | 1.00                                                                                                    | Network                                                                                                    | NetQoS Services Probe                                                                                                    |
|     | <ul> <li></li></ul> | Local Archive     Local Archive     Local Archive     Dopioy     ADo     Package     Package | Image: Second second secon | Image: Control of the system         Vest Archive         Distribution           Image: Control of the system         Image: Control of the system         Image: Control of the system         Image: Control of the system           Image: Control of the system         Image: Control of the system         Image: Control of the system         Image: Control of the system           Image: Control of the system         Image: Control of the system         Image: Control of th | Occal Archive       Web Archive       Distribution Activity         Package *       Download       E Group <ul> <li>Package *</li> <li>Version</li> <li>Category</li> <li>jre_aix</li> <li>1.70</li> <li>Infrastructure</li> <li>jre_solaris</li> <li>1.71</li> <li>Infrastructure</li> <li>jre_zinux</li> <li>1.71</li> <li>Infrastructure</li> <li>jre_solaris</li> <li>1.71</li> <li>Infrastructure</li> <li>jre_solaris</li> <li>1.71</li> <li>Infrastructure</li> <li>jre_nonitor</li> <li>1.47</li> <li>Application</li> <li>Idap_response</li> <li>1.35</li> <li>Network</li> <li>Iogmon</li> <li>3.55</li> <li>System</li> <li>Mnc_monitor</li> <li>1.00</li> <li>Marketplace</li> <li>mysql</li> <li>1.48</li> <li>Database</li> <li>ndg</li> <li>2.68</li> <li>SDK</li> <li>netapp</li> <li>1.38</li> <li>Storage</li> <li>netapp</li> <li>1.35</li> <li>Service</li> <li>y nf_a_inventory</li> <li>1.10</li> <li>Network</li> <li>nimidr</li> <li>3.57</li> <li>Infrastructure</li> <li>notes_response</li> <li>2.32</li> <li>Application</li> <li>notes_response</li> <li>2.32</li> <li>Application</li> <li>y ng_services</li> <li>1.00</li> </ul> |

#### Step 2. Deploy nq\_services probe to the primary hub where trellis is located.

A. Open Admin Console – Select Archive – Select the primary hub – then select nq\_services package and click deploy.

| Search Hubs/Robots                      | $\odot$ | Local Archive         | Web Archive | Distrib | ution Activity |                                                              |
|-----------------------------------------|---------|-----------------------|-------------|---------|----------------|--------------------------------------------------------------|
| forwardinc_domain (3)                   |         | Deploy Deploy         | Group       |         | 2              |                                                              |
| ⁴ 🔲 🔗 🚓 forwardinc_hub (5)              | \$      | Package -             | Ve          | rsion   | Category       | Description                                                  |
| 🔲 🔿 뛽 ada                               |         | i nas_api_service     |             | 0.40    | Service        | IVAD API DELVICES                                            |
|                                         |         | net_connect           |             | 3.21    | Network        | Monitor network connectivity (ICMP / TCP)                    |
|                                         |         | nfa_inventory         |             | 1.30    | Network        | Collects NFA inventory of routers and associated interfaces. |
| 🔲 🗹 🖉 nfa-capc                          |         | nisapi_wasp           |             | 8.40    | Service        | NIS Restful API (Wasp Edition)                               |
| 🔲 👽 🚝 spectrum-mk                       |         | nis_server            |             | 3.51    | Infrastructure | NIS Server                                                   |
| 🗹 🛃 uim                                 | =       | v nq_services         |             | 1.2.0   | Service        | NetQoS Services                                              |
| 🗖 🖸 📩 nordole-hub (3)                   | ¢       | ppm                   |             | 3.30    | Service        | Probe Provisioning Manager                                   |
|                                         |         | pp_defaults           |             | 2.12    | Service        | Probe Provisioning Default Templates                         |
| i v v v v v v v v v v v v v v v v v v v |         | prediction_engine     |             | 1.33    | SLM            | Prediction Engine                                            |
| 🔲 🥑 👰 nordole-tixchange-web             |         | gos_processor         |             | 8.40    | SLM            | QoS Processor                                                |
| 🔲 📀 👰 nordole-tixchange-ws_db           |         | relationship_services | 5           | 1.72    | Service        | Relationship Maintenance and Access Services                 |
| イロマ 品 voonair-hub (3)                   | \$      | robot_aix             |             | 7.80    | Infrastructure | Native AIX installer                                         |
| 🗆 🗢 📾 yoonair-hub                       |         | robot_deb             |             | 7.80    | Infrastructure | Native Ubuntu/Debian installers                              |
|                                         |         | robot_exe             |             | 7.80    | Infrastructure | Native Windows Robot Packages                                |
| woonair-uxchange-web                    |         | robot_hpux            |             | 7.80    | Infrastructure | Native HPUX installers                                       |
| 📖 🍼 🎘 voonair-tixchange-ws_db           |         | robot_rpm             |             | 7.80    | Infrastructure | Native Linux RPM installers for SLES, SUSE, RHEL, and Cent   |

B. Validate nq\_services probe is active. Open Admin Console – Select Infrastructure
– Select the primary hub –Select Trellis Probe – Select Probe Utility – Choose List
Services – Click Green Arrow – Look for NQ Origin Service and Active = True.

| Probe Utility - /forwardinc_dom | ain/forwardinc_hub/uim | ı/trellis                       | × |
|---------------------------------|------------------------|---------------------------------|---|
| list_services                   | Name                   | Value                           |   |
| Name Value                      | deployments            |                                 |   |
|                                 | ⊡ 0                    |                                 |   |
|                                 | active                 | true                            |   |
|                                 | description            | Data Access Services            |   |
|                                 | key                    | das                             |   |
|                                 | name                   |                                 |   |
|                                 | version                | 8.4.0                           |   |
|                                 | ⊒1                     |                                 |   |
|                                 | active                 | true                            |   |
|                                 | description            | NFA Origin Service              |   |
|                                 | key                    | nq_services                     |   |
|                                 | name                   |                                 |   |
|                                 | version                | 1.2.0                           |   |
|                                 | ⊒ 2                    |                                 |   |
|                                 | active                 | true                            |   |
|                                 | description            | Trellis Container Core Services |   |
|                                 | key                    | trellis                         |   |
|                                 | name                   |                                 |   |
|                                 | Vortion                | 2.0                             |   |

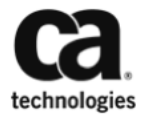

Step 3. Deploy and configure nfa\_inventory probe to the NFA Master Console.

A. Open Admin Console – Select Archive – Select the NFA Robot – then select nfa\_inventory package and click deploy.

| 🔍 🔍 Câ Home - UMP 🛪 Câ                                                                                                    | Admin C    | onsole | × +                   |             |         |                  |                                                           |
|----------------------------------------------------------------------------------------------------|------------|--------|-----------------------|-------------|---------|------------------|-----------------------------------------------------------|
| 3 10.238.80.216:8080/adminconsole/                                                                                                    |            |        |                       |             |         |                  |                                                           |
| Admin Console                                                                                                    |            |        |                       |             |         |                  |                                                           |
|                                                                                                    |            |        |                       |             |         |                  |                                                           |
| Intrastructure Archive                                                                                                    |            |        |                       |             |         |                  |                                                           |
| Y Search Hubs/Robots                                                                                                    | $\bigcirc$ | La     | ocal Archive          | Web Archive | Distr   | ibution Activity |                                                           |
| forwardinc_domain (3)                                                                                                    |            |        | Deploy 🚺 Import       | Group       | 10      | 3                |                                                           |
| ។ 🗐 🥪 🖧 forwardinc_hub (5)                                                                                                    | \$         |        | Package 🔶             |             | Version | Category         | Description                                               |
| 🖂 🗢 🖉 ada                                                                                                    |            |        | nas ani service       |             | 8 40    | Service          | NAS ADI Services                                          |
| 🗹 🤜 🕰 nfa                                                                                                    |            |        | net connect           |             | 3.21    | Network          | Monitor network connectivity (ICMP / TCP)                 |
| 🗐 😎 🚝 nfa-capc                                                                                                    |            |        | nfa inventory         |             | 1.30    | Network          | Collects NFA inventory of routers and associated interfai |
| 🗐 😎 🚝 spectrum-mk                                                                                                    |            |        | nisapi_wasp           |             | 8.40    | Service          | NIS Restful API (Wasp Edition)                            |
| m 🖉 😰 uim                                                                                                    | =          |        | nis_server            |             | 3.51    | Infrastructure   | NIS Server                                                |
| 4 T A hardele hub (2)                                                                                                    | -          |        | nq_services           |             | 1.2.0   | Service          | NetQoS Services                                           |
|                                                                                                    | ~          |        | ppm                   |             | 3.30    | Service          | Probe Provisioning Manager                                |
| 📖 💟 🐻 nordole-hub                                                                                                    |            |        | pp_defaults           |             | 2.12    | Service          | Probe Provisioning Default Templates                      |
| 🔲 🕑 👧 nordole-tixchange-web                                                                                                    |            |        | prediction_engine     |             | 1.33    | SLM              | Prediction Engine                                         |
| 🔲 😎 👧 nordole-tixchange-ws_db                                                                                                    |            |        | qos_processor         |             | 8.40    | SLM              | QoS Processor                                             |
| 4 🗐 🤣 🏤 voonair-hub (3)                                                                                                    | \$         |        | relationship_services |             | 1.72    | Service          | Relationship Maintenance and Access Services              |
| 💷 😋 🝘 voonair-hub                                                                                                    |            |        | robot_aix             |             | 7.80    | Infrastructure   | Native AIX installer                                      |
|                                                                                                    |            |        | robot_deb             |             | 7.80    | Infrastructure   | Native Ubuntu/Debian installers                           |
| Market and American Strength and American Strength and American St |            |        | robot_exe             |             | 7.80    | Infrastructure   | Native Windows Robot Packages                             |
| 📖 🍼 🕅 voonair-tixchange-ws_db                                                                                                    |            |        | robot_hpux            |             | 7.80    | Infrastructure   | Native HPUX installers                                    |

B. Validate nfa\_inventory probe has successfully started on NFA Console.

| Search Hubs/Robots                                                                                                    | ۲   | nfa                                                                          |                |                  |              |                                                            |                           |                                                          |
|----------------------------------------------------------------------------------------------------|-----|------------------------------------------------------------------------------|----------------|------------------|--------------|------------------------------------------------------------|---------------------------|----------------------------------------------------------|
| forwardinc_domain (3)                                                                                                    |     | The The                                                                      |                |                  |              |                                                            |                           |                                                          |
| 🖌 🔗 🖧 forwardinc_hub (5)                                                                                                    | \$  | Туре                                                                         | e: Regular     |                  |              |                                                            |                           |                                                          |
| 💙 輝 ada                                                                                                    |     | Addres                                                                       | s: /forwardinc | _domain/for      | wardinc.     | hub/nfa                                                    |                           |                                                          |
| 🗸 📲 nfa                                                                                                    | =   | 1                                                                            | 10.230.02.0    |                  |              |                                                            |                           |                                                          |
| 🗸 🏭 nfa-capc                                                                                                    |     |                                                                              |                |                  |              |                                                            |                           |                                                          |
| Spectrum-mk                                                                                                    |     | Probes Installed P                                                           | Packages       | Environ          | ment V       | ariables                                                   |                           |                                                          |
| 🛇 🚑 uim                                                                                                    |     | Group 🖨 📿                                                                    |                |                  |              |                                                            |                           |                                                          |
| 🖌 📀 🖧 nordole-hub (3)                                                                                                    | \$  | Probe -                                                                      | Port           | PID \            | Version      | Description                                                | Category                  | Last Start                                               |
|                                                                                                    |     | 😔 👻 controller                                                               | 48000          | 6080             | 7.80         | Robot process and port controller                          | Infrastructure            | Mon Feb 15 2016 07:56:11 P                               |
| 🛇 😂 nordole-hub                                                                                                    |     | •                                                                            | 49007          | 6012             | 7.80         | Robot Database Server                                      | Infrastructure            | Mon Feb 15 2016 07:56:13 P                               |
| 🛇 😂 nordole-hub<br>📀 🙉 nordole-tixchange-web                                                                                                    |     | 🤝 👻 hdb                                                                      | -10007         |                  |              |                                                            |                           |                                                          |
| <ul> <li>anrdole-hub</li> <li>anrdole-tixchange-web</li> <li>anrdole-tixchange-ws_db</li> </ul>                                                                                                    |     | <ul> <li>✓ + hdb</li> <li>✓ - nfa inventory</li> </ul>                       | 48008          | 2104             | 1.30         | Collects NFA inventory of routers                          | Network                   | Mon Feb 15 2016 07:56:14 P                               |
| <ul> <li>         Inordole-hub         Image: Second second seco</li></ul> | \$  | <ul> <li>✓ ► hdb</li> <li>✓ ▼ nfa_inventory</li> <li>✓ ▼ crocolar</li> </ul> | 48008          | 2104             | 1.30         | Collects NFA inventory of routers<br>Robot Maccade Specier | Network                   | Mon Feb 15 2016 07:56:14 F                               |
|                                                                                                    | يتو | <ul> <li>✓ ► hdb</li> <li>✓ ▼ nfa_inventory</li> </ul>                       | 48008          | 2104             | 1.30         | Collects NFA inventory of routers                          | Network                   | Mon Feb 15 2016                                          |
|                                                                                                    | \$  | <ul> <li>✓ ► hdb</li> <li>✓ ► nfa_inventory</li> <li>✓ ▼ spooler</li> </ul>  | 48008          | 2104 :<br>5476 : | 1.30<br>7.80 | Collects NFA inventory of routers<br>Robot Message Spooler | Network<br>Infrastructure | Mon Feb 15 2016 07:56:14 F<br>Mon Feb 15 2016 07:56:12 F |

C. Configure nfa\_inventory probe. Admin Console – Select NFA Robot – Select NFA Inventory – Select Configure – Click Add Console – Add Console Name and IP Address – Click Submit – Click Save

| nfa-console                   |                    |
|-------------------------------|--------------------|
| Profile Setup                 |                    |
| NFA Console Name *            | nfa-console        |
| NFA Console Hostname or IP Ad | 10.238.82.0        |
| Alarm Message                 | C ResourceCritical |
| Active                        | ✓                  |

D. Validate NFA Inventory in UMP – In UMP – Select Router that is in NFA – Click Interface tab – Look for Aggregate Broadcast/Multicast Interface in the list

| Ca.                                                      |                                              |                      |                  |               |          |            |            |     |
|----------------------------------------------------------|----------------------------------------------|----------------------|------------------|---------------|----------|------------|------------|-----|
| Home Unified Dashboards X Reports X Design Configuration |                                              |                      |                  |               |          |            |            |     |
| UnifiedServiceManager                                    |                                              |                      |                  |               |          |            | P -        | + X |
| 🗄 🔠 🏥 🖉 🖉 🐙 Alias 🗸                                      |                                              |                      |                  |               | Searc    | h )        | Actions •  | ?   |
| 🔻 😨 🌾 Groups (35)                                        | Details Alarms Metrics Advanced Interfa      | ces Groups Monit     | toring Reports • |               |          |            |            |     |
| ▶ 🕐 🎼 Customers (11)                                     | Quick Filter Showing interfaces for miami-ic | asv (6)              |                  |               |          |            |            |     |
| ▶ 🕑 🎼 ForwardInc Services (10)                           |                                              |                      |                  |               |          |            |            |     |
| Derating Systems (35)                                    | Name                                         | Alias 🔺              | Device           | Utilization % | Errors % | Discards % | Speed      | I   |
| 🕑 🛞 Geo View                                             | Aggregate Broadcast/Multicast Traffic        | Aggregate Broadcast/ | miami-iosv       |               |          |            |            | 0   |
| V A D Inventory (35)                                     | GigabitEthernet0/0                           | GigabitEthernet0/0   | miami-losv       |               |          |            | 1.00 Gbps  | 1   |
| ► ① D forwardinc_hub/uim (20)                            | GigabitEthernet0/1                           | GigabitEthernet0/1   | miami-iosv       | F             |          |            | 1.00 Mbps  | 2   |
| ▶ ④ ₽ nordole-hub/nordole-hub (8)                        | GigabitEthernet0/2                           | GigabitEthernet0/2   | miami-losv       | h             |          |            | 1.00 Mbps  | 3   |
| ▶ ④ ₽ voonair-hub/voonair-hub (7)                        | C Loopback0                                  | Loopback0            | miami-losv       |               |          |            | 8.00 Gbps  | 5   |
| C External (0)                                           | O Nullo                                      | NullO                | miami-iosv       |               |          |            | 10.00 Gbps | 4   |
| 🗴 😴 💋 Search Results (1)                                 |                                              |                      |                  |               |          |            |            |     |
| C 🔶 miami-iosv                                           |                                              |                      |                  |               |          |            |            |     |
|                                                          |                                              |                      |                  |               |          |            |            |     |

E. Validate NFA Data in UMP - Select Router that is in NFA – Click Interface tab – Select Interface. The first graph (BitsIn/BitsOut) will not show until SNMP is configured.

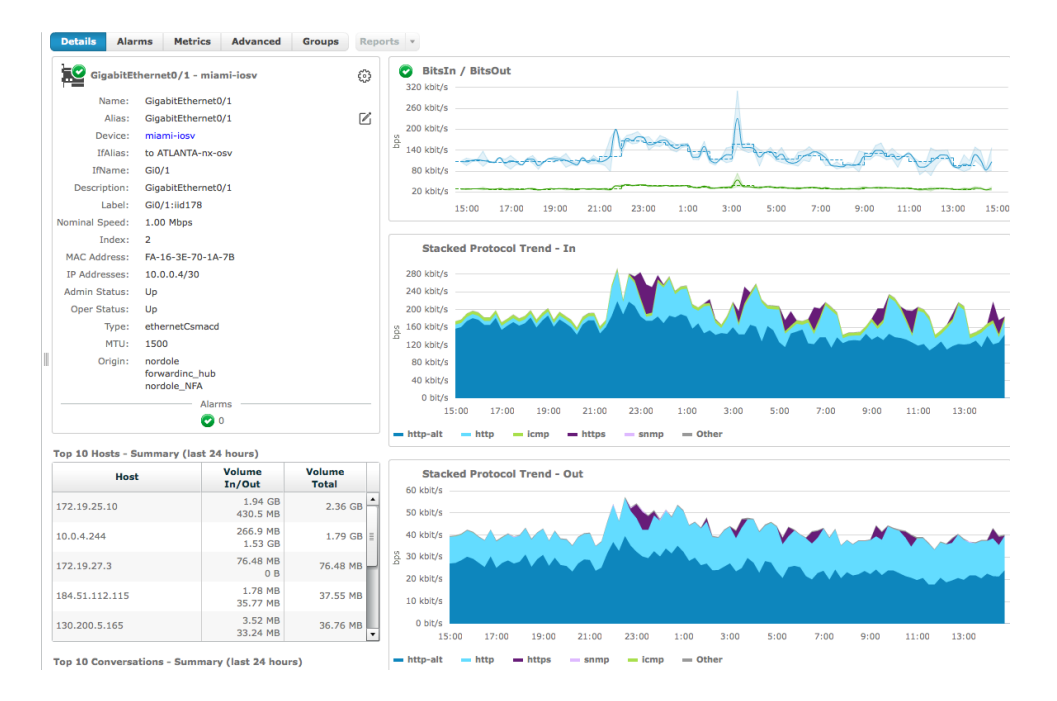

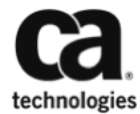

#### **SNMPCollector (Customer Nordole):**

#### **Step 1. Configure SNMPCollector**

- A. Admin Console Select SNMPCollector Robot Select SNMPCollector Probe -Configure
- B. Create Discovery Filter for appropriate for Nordole discovery\_agent

| Search       Image: Discovery Filters         Show search settings       Discovery Filters         Discovery Filters       Discovery Server         Decovery Filters       Discovery Server         Decovery Filters       Discovery Server         Decovery Filters       Discovery Server         Discovery Filters       Discovery Server         Discovery Filters       Discovery Server         Discovery Filters       Discovery Server         Discovery Filters       Discovery Server         Discovery Filters       Discovery Server         Discovery Filters       Discovery Server         Discovery Filters       Discovery Server         Discovery Server       Discovery Server         Discovery Server       Discovery Server         Discovery Server       Discovery Server         Discovery Server       Discovery Server         Discovery Server       Discovery Server         Discovery Server       Discovery Server         Discovery Server       Discovery Server         Discovery Server       Discovery Server         Discovery Server       Discovery Server         Discovery Server       Discovery Server         Discovery Server       Discovery Server         Discovery                                                                                  |    |
|----------------------------------------------------------------------------------------------------|----|
| Image: Serie Watering status       Image: Serie Watering status       Image: Serie Watering status |    |
| • @, snmpcollector       iiii Custom Monitors       iiiiiiiiiiiiiiiiiiiiiiiiiiiiiii                                                                                                    |    |
| Image: Custom Monitors                                                                                                    |    |
| Imp Police         ···           > Imp Police         ···           > Imp Anti-losv         ···           > Imp MIAH-losv         ···           > Imp MIAH-losv         ···           > Imp MIAH-losv         ···           > Imp MIAH-losv         ···           > Imp MIAH-losv         ···           > Imp Police         ···           > Imp Police         ···           > Imp Police         ···                                                                                                    | Ŧ  |
| > □ profiles          Discovery Scopes           > □ □ MIAMI-losv            > □ □ MIAMI-losv            > □ □ MIAMI-losv            □ □ □ MIAMI-losv            □ □ □ MIAMI-losv            □ □ □ MIAMI-losv            □ □ □ MIAMI-losv            □ □ □ MIAMI-losv            □ □ □ MIAMI-losv            □ □ □ MIAMI-losv            □ □ □ MIAMI-losv            □ □ □ MIAMI-losv            □ □ □ □ MIAMI-losv            □ □ □ MIAMI-losv            □ □ □ MIAMI-losv            □ □ □ MIAMI-losv            □ □ □ MIAMI-losv            □ □ □ MIAMI-losv            □ □ □ MIAMI-losv            □ □ □ MIAMI-losv            □ □ □ MIAMI-losv            □ □ □ MIAMI-losv            □ □ □ MIAMI-losv            □ □ □ MIAMI-losv            □ □ □ MIAMIAMIAMIAMIAMIAMIAMIAMIAMIAMIAMIAMIAM                                                                                                    |    |
| > tog trunctions/                                                                                                    |    |
| ▷ Fig PITTSBURGH-losv ▷ Fig PITTSBURGH-losvI2                                                                                                    |    |
| > ₩ PTTTSBURGH-losvl2 ····                                                                                                    | TD |
|                                                                                                    | /  |
| Showing 0 to 0 of 0 entries Discovery Agents New Delete                                                                                                    |    |
|                                                                                                    | Di |
| /forwardinc_domain/nordole-hub/nordole-hub/discovery_agent                                                                                                    |    |
| Showing 1 to 1 of 1 entries                                                                                                    |    |
| Discovery Agent //orwardinc_domain/nordole-hub/nordole-hub/discovery_a                                                                                                    |    |

C. Query Discovery Server for devices to begin discovery and polling of Nordole devices.

| e e Ca Home - UMP × C                        | a Admin Console %                | Ca snmpcollector v3.11: Confi ×      | +                                                      |             |                                |
|----------------------------------------------|----------------------------------|--------------------------------------|--------------------------------------------------------|-------------|--------------------------------|
| ( 10.238.80.216:8080/adminconsole/jsp/Prol   | beConfig.jsp?probe=/forwardinc   | _domain/nordole-hub/nordole-hub/snmp | collector                                              | C Q. Search | ☆ 自 ♥ ↓ 余 ♥ 〓                  |
| Probe Configuration - /forwardinc_domain/nor | rdole-hub/nordole-hub/snmpcollec | tor v3.11                            |                                                        |             | Save Discard Template Editor ? |
| Search                                       | Show search settings             | Discovery Filters                    |                                                        |             | the Over Discourse Senar       |
|                                              |                                  | Discovery Server                     |                                                        |             |                                |
| Custom Monitors                              |                                  | Discovery Server Address             | /forwardinc_domain/forwardinc_hub/uim/discovery_server | T           |                                |
| Discovery Filters                            |                                  |                                      |                                                        |             |                                |
| Profiles                                     |                                  | Discovery Scopes                     |                                                        |             |                                |
| MIAMI-iosv                                   |                                  |                                      |                                                        |             |                                |
| MIAMI-iosvi2                                 |                                  | New Delete                           |                                                        |             | 🕈 Filter                       |
| DITTOR IDCILLION                             |                                  |                                      |                                                        |             |                                |

#### Step 2. Validate SNMPCollector Data

 A. Validate SNMP data for Nordole devices. – Wait 15min after querying the discovery server – In UMP – Select Nordole Network Device – Select Metrics Tab – Expand Metric Family – Select CPU -

|                                 | Search Actions •                     |
|---------------------------------|--------------------------------------|
| Details Alarms Metrics Advanced | Interfaces Groups Monitoring Reports |
| ▼ MetricFamily                  | Vtilization: RAS-CPU                 |
| Availability                    | 100                                  |
| ▶ BufferPool                    | 80                                   |
| ▼ CPU                           | 60                                   |
| RAS-CPU ->                      | 8 40                                 |
| ▶ Interface                     | 20                                   |
| PhysicalMemory                  | 20                                   |
| ▶ Reachability                  | 0                                    |

B. Once Nordole SNMP devices have been validated, Repeat Steps for VoonAir.

#### **QOS Enrichment Steps (ForwardInc MSP):**

#### Step 1. Create Ruby Script and Enable qos\_processor

A. Create enrichment.rb ruby script to enrich the devices with the appropriate origins.

**Example Script**:

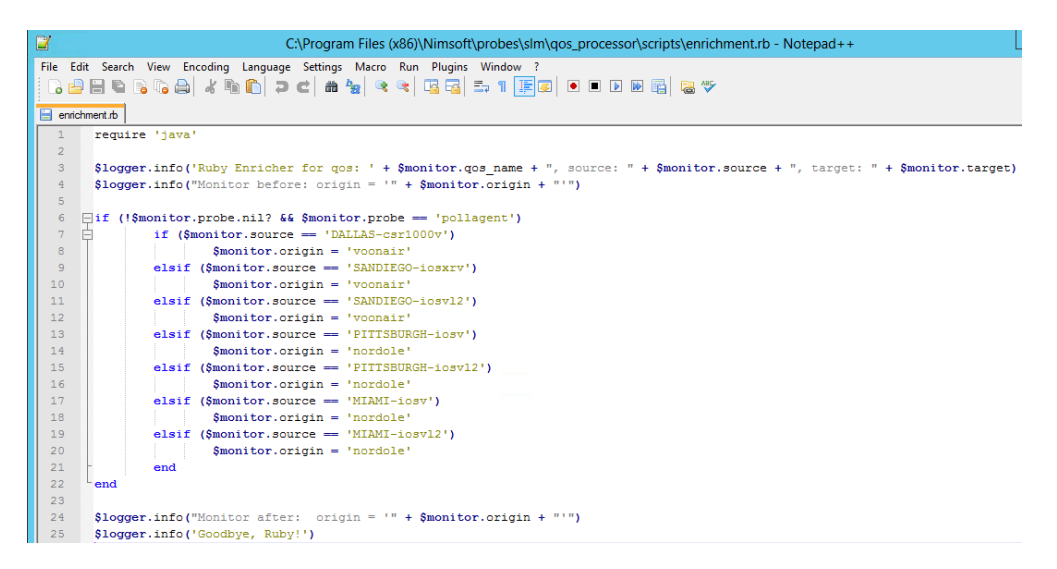

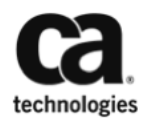

- B. Copy enrichment.rb script to qos\_processor scripts directory. Ex: C:\Program Files (x86)\Nimsoft\probes\slm\qos\_processor\scripts
- C. Configure and Enable qos\_processor Admin Console Select Primary Hub Select Qos\_Processor Probe – Select Raw Configure – Change Log Level to 3, Enrichment-Enabled to true and and Monitor-Enrichment-Execution-Interval to 15 minutes.

| Raw Configure (/forwardinc_doma | in/forwardinc_hub/uim/                              | qos_processor) |
|---------------------------------|-----------------------------------------------------|----------------|
| Add section Remove section Add  | key Remove key                                      | 🗸 Apply        |
| 4 🗁 /                           | Кеу                                                 | Value          |
| setup                           | database-connect-max-at tempts                      | 10             |
| <sup>r</sup> startup            | database-connect-retry-sl<br>eep-seconds            | 60             |
|                                 | database-loader-fetch-siz<br>e                      | 1000           |
|                                 | enrich-script-timeout-milli<br>s                    | 60000          |
|                                 | enrichment-enabled                                  | true           |
|                                 | log-size                                            | 10485760       |
|                                 | loglevel                                            | 3              |
|                                 | message-receiver-bulk-siz<br>e                      | 60             |
|                                 | monitor-db-updater-auto-<br>commit                  | true           |
|                                 | monitor-db-updater-batch<br>-update-size            | 10             |
|                                 | monitor-db-updater-threa<br>d-count                 | 1              |
|                                 | monitor-enricher-thread-c<br>ount                   | 5              |
|                                 | monitor-enrichment-exec<br>ution-interval           | 15             |
|                                 | monitor-enrichment-exec<br>ution-interval-time-unit | MINUTES        |
|                                 | origin-change-detection-e<br>nabled                 | true           |
|                                 | subscriptions-check-interv<br>al-seconds            | 30             |
|                                 |                                                     |                |
|                                 |                                                     |                |
|                                 |                                                     |                |

#### Step 2. Validate Origin Enrichment

- A. Log File Method Admin Console Select Primary Hub Select qos\_processor -View Log File – Look for entries such as:
- #3, gos processor] Ruby Enricher for gos: QOS\_INTERFACE\_UTILIZATIONOUT, source: PITTSBURGH-iosvl2, target: Gi0/0(GigabitEthernet0/0)
- #3, qos\_processor] Monitor before: origin = 'forwardinc\_hub' #3, qos\_processor] Monitor after: origin = 'nordole'
- B. UI Method In UMP Select Network Device Select Interface Tab Select Interface - Look for modified origin:

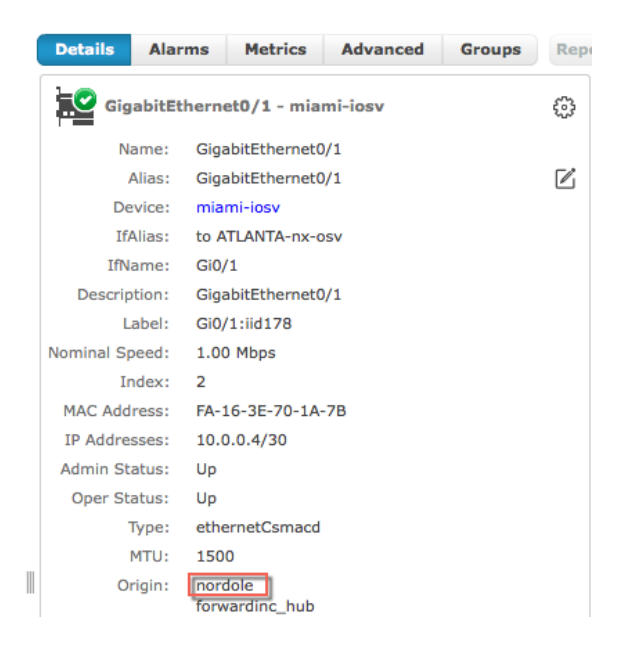

#### Step 3. Validate Origin to NFA Interface Group Mapping

A. Log File Method – Admin Console – Select NFA Robot – Select nfa\_inventory probe - View Log File - Look for entries such as:

| I | Feb | 15 | 20:01:21:604 | [interfaceToOriginMapping, | nfa_inventory] | About to map NFA interfaces to UIM origins.          |
|---|-----|----|--------------|----------------------------|----------------|------------------------------------------------------|
|   | Feb | 15 | 20:01:22:187 | [interfaceToOriginMapping, | nfa inventory] | Processing interface 175 with 1 origins              |
|   | Feb | 15 | 20:01:22:187 | [interfaceToOriginMapping, | nfa inventory] | Found origin nordole for interface 175               |
|   | Feb | 15 | 20:01:22:187 | [interfaceToOriginMapping, | nfa inventory] | Found origin voonair for interface 172               |
|   | Feb | 15 | 20:01:22:187 | [interfaceToOriginMapping, | nfa inventory] | Processing interface 173 with 1 origins              |
|   | Feb | 15 | 20:01:22:187 | [interfaceToOriginMapping, | nfa inventory] | Found origin voonair for interface 173               |
|   | Feb | 15 | 20:01:22:188 | [interfaceToOriginMapping, | nfa inventory] | Processing interface 201 with 1 origins              |
|   | Feb | 15 | 20:01:22:188 | [interfaceToOriginMapping, | nfa inventory] | Found origin nordole for interface 201               |
|   | Feb | 15 | 20:01:22:188 | [interfaceToOriginMapping, | nfa inventory] | Processing interface 179 with 1 origins              |
|   | Feb | 15 | 20:01:22:188 | [interfaceToOriginMapping, | nfa inventory] | Found origin nordole for interface 179               |
|   | Feb | 15 | 20:01:22:188 | [interfaceToOriginMapping, | nfa inventory] | Processing interface 178 with 1 origins              |
|   | Feb | 15 | 20:01:22:188 | [interfaceToOriginMapping, | nfa inventory] | Found origin nordole for interface 178               |
|   | Feb | 15 | 20:01:22:188 | [interfaceToOriginMapping, | nfa inventory] | Processing interface 176 with 1 origins              |
|   | Feb | 15 | 20:01:22:188 | [interfaceToOriginMapping, | nfa inventory] | Found origin nordole for interface 176               |
|   | Feb | 15 | 20:01:22:188 | [interfaceToOriginMapping, | nfa inventory] | Origin: nordole Interfaces: 201, 175, 178, 179, 176, |
|   | Feb | 15 | 20:01:22:188 | [interfaceToOriginMapping, | nfa inventory] | Origin: voonair Interfaces: 173, 172,                |
|   |     |    |              |                            |                |                                                      |

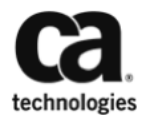

B. UI Method – In UMP – Select Network Device – Select Interface Tab – Select Interface – Look for modified origin with \_NFA

| Details /    | Alarms         | Metrics                         | Advanced | Groups | Rep |
|--------------|----------------|---------------------------------|----------|--------|-----|
| Gigab        | itEthern       | et0/1 - mia                     | mi-iosv  |        | ŵ   |
| Nam          | e: Giga        | abitEthernet(                   | 0/1      |        |     |
| Alia         | s: Giga        | abitEthernet(                   | )/1      |        | Z   |
| Devic        | e: mia         | mi-iosv                         |          |        |     |
| IfAlia       | s: to A        | TLANTA-nx-o                     | DSV      |        |     |
| IfNam        | e: Gi0,        | /1                              |          |        |     |
| Descriptio   | n: Giga        | abitEthernet(                   | )/1      |        |     |
| Labe         | el: Gi0,       | /1:iid178                       |          |        |     |
| Nominal Spee | d: 1.00        | ) Mbps                          |          |        |     |
| Inde         | x: 2           |                                 |          |        |     |
| MAC Addres   | s: FA-         | 16-3E-70-1A                     | -7B      |        |     |
| IP Addresse  | s: 10.0        | 0.0.4/30                        |          |        |     |
| Admin Statu  | s: Up          |                                 |          |        |     |
| Oper Statu   | s: Up          |                                 |          |        |     |
| Тур          | e: ethe        | ernetCsmacd                     |          |        |     |
| MT           | U: 150         | 0                               |          |        |     |
| Origi        | n: nor<br>forv | dole<br>vardinc_hub<br>dole_NFA | ]        |        |     |
|              |                | Aları                           | ms<br>O  |        |     |

#### **Create Customer Access (ForwardInc MSP):**

#### Step 1. Create UIM Accounts for each customer.

A. In UMP – Click Configuration – Accounts – Click + to add account – enter nordole-account for Account Name – Select nordole and nordole\_nfa for origins and click create.

| Edit Account                   |                 |
|--------------------------------|-----------------|
| Account Name * nordole-account | Web Site        |
| Description                    | Phone           |
| Ownership (origin) *           | Fax             |
| nordole                        | Street          |
| nordole_NFA                    | City            |
| voonair                        | State/Province  |
| voonair_NFA                    |                 |
|                                | ZIP/Postal Code |
|                                | Country         |
|                                |                 |

B. In UMP – Click Configuration – Accounts – Click + to add account – enter voonairaccount for Account Name – Select voonair and voonair\_nfa for origins and click create.

| Web Site        |
|-----------------|
| Phone           |
| Fex             |
| Street          |
| City            |
| State/Province  |
|                 |
| ZIP/Postal Code |
| Country         |
|                 |

C. Add User to Account - In UMP – Click Configuration – Accounts – Select nordoleaccount – click + sign to add user. Enter Login ID, Password, Confirm Password, ACL, Email, First and Last Name and click create. Example Nordole User:

| Edit User                   |                                     |
|-----------------------------|-------------------------------------|
| Login ID *                  | Email *                             |
| nordole-ops                 | nordole-ops@nordole.com             |
| Password                    | First Name *                        |
| #####                       | Nordole                             |
| ACL *                       | Last Name *                         |
| Operator                    | Ops                                 |
| Account * nordole-account * | Language<br>English (United States) |

D. Repeat Steps to create a new voonair user mapped to voonair-account.

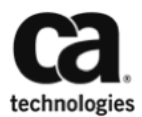

#### Step 2. Provision UIM Customer Account Users to NFA Master Console

A. In NFA Console – Click Administration – Click Users – Click New – Enter same username and password as used in Step 1 – Item C. All other information can remain default. Note: If username and password are not the same drill-out from UIM will not work. Example NFA User after successful drill out:

| lama                 | pardala ana     |   |
|----------------------|-----------------|---|
| Name.                | hordole-ops     |   |
| Deseriations         |                 |   |
| Description:         |                 |   |
|                      |                 | / |
| Email Address:       |                 |   |
| Authentication Type: | Product ᅌ       |   |
| Password:            | ••••••          |   |
| Confirm Password:    |                 |   |
| Time Zone:           | MST7MDT         |   |
| Product Privilege:   | User ᅌ          |   |
| Role:                | Operator ᅌ      |   |
| Permission Group:    | nordole-account |   |

B. Repeat steps for VoonAir Users:

#### Step 3. Validate UIM to NFA workflow for Customers

A. In UMP, Login as nordole-ops user and validate inventory only contains devices for the Nordole customer.

| id ¥ 🥒 Manage ¥ 🔥 Go to ¥ 👘 nordole accountings<br>Fore Unified Dashboards Reports Design Configuration<br>Unified ServiceManager                                                                                                    | rdole-ops<br>بر | • (Sign Or |
|----------------------------------------------------------------------------------------------------|-----------------|------------|
| Home         Unified Dashboards         Reports         Design         Configuration           Unified ServiceManager         Ended ServiceManager         Ended ServiceManager         Ended ServiceManager                                                                                                    | - بر            | + x        |
| Honne Unified Dashboards Reports Design Configuration Unified ServiceManager                                                                                                    | <i>ب</i> _ بر   | + ×        |
| UnifiedServiceManager                                                                                                    | . ـ م           | + x        |
|                                                                                                    |                 |            |
| E II II II O D (F Alus ) Search Search Actio                                                                                                    | ons •           | ?          |
| Q Coups (0) Inventory                                                                                                    |                 |            |
| Device Type     Power Type     Power Type |                 |            |
| C  Search Results (0) No resconde (one week)                                                                                                    |                 |            |
|                                                                                                    |                 |            |
| Quick Pitter                                                                                                    |                 |            |
| Next discovery at Wed Peb 17 2016 12:00:00 AM                                                                                                    |                 |            |
| Name Alias IP Address Type Changed <b>v</b> OS Name Ori                                                                                                    | rigin           |            |
| pittsburgh-isov/2         pittsburgh-isov/2         172.19.25.19         SwitchRouter         2/16 12:00 AM         Cisco 106                                                                                                    |                 | <u>^</u>   |
| Image: miami-iosvl2         miami-iosvl2         172.19.25.11         SwitchRouter         2/16 12:00 AM         Cisco 105                                                                                                    |                 | مر         |
| miami-iosv miami-iosv 172.19.27.3 SwitchRouter 2/16 12:00 AM Cisco 10S                                                                                                    |                 | ۹,         |
| pittsburgh-iosv pittsburgh-iosv 172.19.27.9 SwitchRouter 2/15 7:45 PM Cisco 10S                                                                                                    |                 | <i>P</i>   |

B. Validate "Interface Details" (SNMP/Flow data) for an interface on a Nordole device.

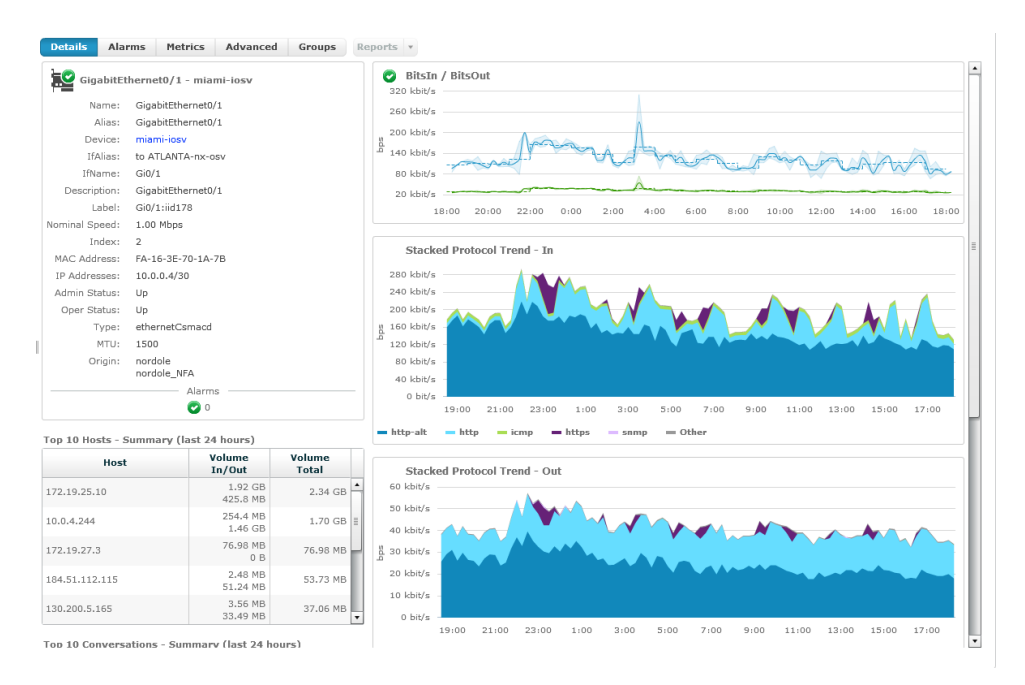

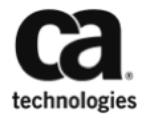

C. Validate "Advanced Tab" (SNMP/ToS - Flow data) for an interface on a Nordole device.

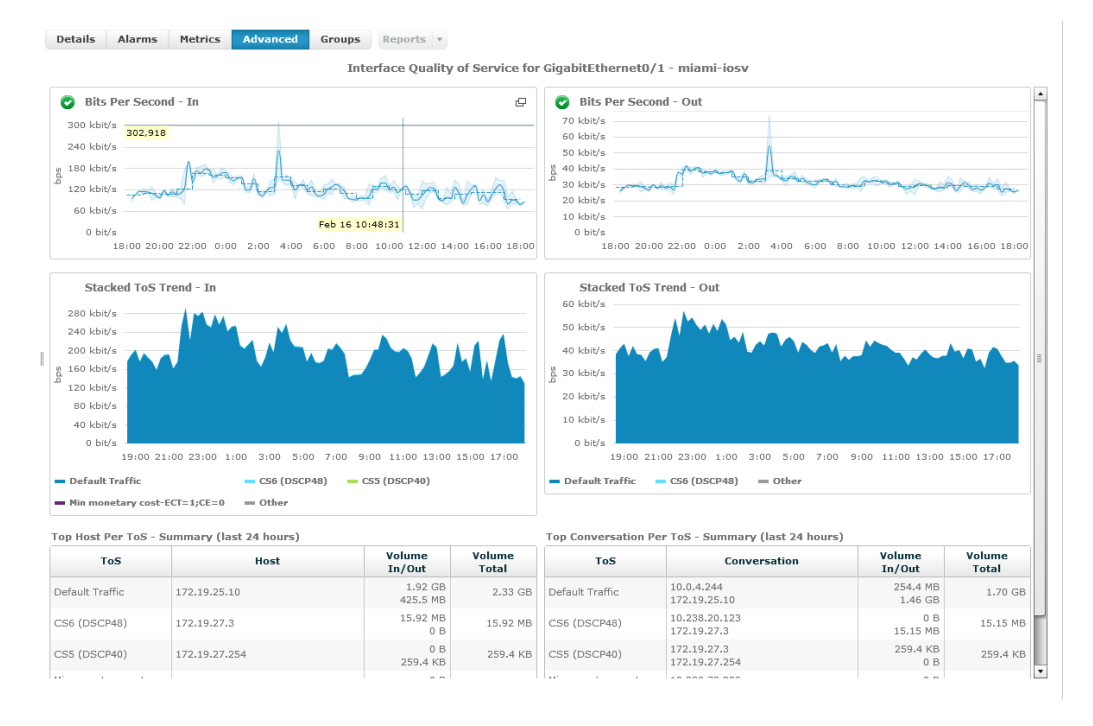

D. Validate Drill-out to NFA - Select "Details Tab" – Click on "Launch NFA diagnostics view" from within Stacked Protocol Graph

|                                                                                                    |                                                                                                    |                                                                       | RitsIn / RitsOut                                                                                                    |
|----------------------------------------------------------------------------------------------------|----------------------------------------------------------------------------------------------------|-----------------------------------------------------------------------|----------------------------------------------------------------------------------------------------|
| GigabitEthernet0/1 - h                                                                                                    | niami-iosv                                                                                                    |                                                                       | 320 kbit/s                                                                                                    |
| Name: GigabitEthern                                                                                                    | et0/1                                                                                                    |                                                                       | 260 kbit/s                                                                                                    |
| Allas: Gigabitetnern                                                                                                    | etu/1                                                                                                    |                                                                       | 200 kbit/s                                                                                                    |
| IfAlias: to ATLANTA-n                                                                                                    | IX-OSV                                                                                                    |                                                                       | 140 kbit/s                                                                                                    |
| IfName: Gi0/1                                                                                                    |                                                                                                    |                                                                       | 80 kbit/s                                                                                                    |
| Description: GigabitEtherne                                                                                                    | et0/1                                                                                                    |                                                                       | 20 kbit/s                                                                                                    |
| Label: Gi0/1:iid178                                                                                                    |                                                                                                    |                                                                       | 18:00 20:00 22:00 0:00 2:00 4:00 6:00 8:00 10:00 12:00 14:00 16:00 18:0                                                                                                    |
| inal Speed: 1.00 Mbps                                                                                                    |                                                                                                    |                                                                       |                                                                                                    |
| Index: 2                                                                                                    |                                                                                                    |                                                                       | Stacked Protocol Trend - In                                                                                                    |
| C Address: FA-16-3E-70-:                                                                                                    | 1A-7B                                                                                                    |                                                                       | 280 LbH/c                                                                                                    |
| min Status: Un                                                                                                    |                                                                                                    |                                                                       | 240 kbit/s                                                                                                    |
| iner Status: Un                                                                                                    |                                                                                                    |                                                                       | 200 kbit/s                                                                                                    |
| Type: ethernetCsma                                                                                                    | acd                                                                                                    |                                                                       | y 160 kbit/s                                                                                                    |
| MTU: 1500                                                                                                    |                                                                                                    |                                                                       | 120 kbit/s -                                                                                                    |
| Origin: nordole                                                                                                    |                                                                                                    |                                                                       | 80 kbit/s -                                                                                                    |
| nordole_NFA                                                                                                    |                                                                                                    |                                                                       | 40 kbit/s                                                                                                    |
| Ala                                                                                                    | arms                                                                                                    |                                                                       | 0 bit/s                                                                                                    |
| Ŭ                                                                                                    | 0                                                                                                    |                                                                       | 19:00 21:00 23:00 1:00 3:00 5:00 7:00 9:00 11:00 13:00 15:00 17:00                                                                                                    |
| 10 Hosts - Summary (last                                                                                                    | t 24 hours)                                                                                                    |                                                                       | http-alt http icmp https snmp Other                                                                                                    |
| Host                                                                                                    | Volume                                                                                                    | Volume                                                                | Staaland Destaged Teams. Out                                                                                                    |
| 0.25.10                                                                                                    | 1.92 GB                                                                                                    | 10tal                                                                 | 60 kbit/s                                                                                                    |
| 9.25.10                                                                                                    | 425.8 MB                                                                                                    | 2.34 GB                                                               |                                                                                                    |
| 4.244                                                                                                    | 254.4 MB<br>1.46 GB                                                                                                    | 1.70 GB 🗄                                                             | 40 kbit/s                                                                                                    |
| 9.27.3                                                                                                    | 76.98 MB                                                                                                    | 76.98 MB                                                              | 1 30 kbit/s -                                                                                                    |
| 51.112.115                                                                                                    | 2.48 MB                                                                                                    | 53,73 MB                                                              | 20 kbit/s                                                                                                    |
|                                                                                                    | 51.24 MB                                                                                                    |                                                                       | 10 kbit/s                                                                                                    |
|                                                                                                    |                                                                                                    | 27 OC MP                                                              |                                                                                                    |
| 200.5.165                                                                                                    | 33.49 MB<br>33.49 MB                                                                                                    | urs)                                                                  | 0 bH/s 19:00 21:00 23:00 1:00 3:00 5:00 7:00 9:00 11:00 13:00 15:00 17:00                                                                                                    |
| 200.5.165<br>10 Conversations - Summ<br>Network Flow Analysi<br>e Overview Interfaces Cus                                                                                                    | 3.36 MB<br>33.49 MB<br>harv (last 24 hou<br>is<br>stom Reporting   Fi                                                                                                    | urs)                                                                  | 0 hit/s 1<br>19:00 21:00 23:00 1:00 3:00 5:00 7:00 9:00 11:00 13:00 15:00 17:00<br>CA UM Hep Support About S<br>CA UM Hep Support About S                                                                                                    |
| 200.5.165<br>10 Conversations - Summ<br>Network Flow Analysi<br>a Overview Uterfaces Cus<br>osv (172.19.27.3)::Gi0/1 - to A<br>his interface, show me                                                                                                    | 3.56 MB<br>3.39 MB<br>aarv (last 24 hou<br>is<br>stom Reporting Fit<br>ATLANTA-nx-osv                                                                                                    | ow Forensics And And Change]                                          | 0 https:<br>19:00 21:00 23:00 1:00 3:00 5:00 7:00 9:00 11:00 13:00 15:00 17:00<br>CA UM Hep : Support   About : S<br>ubjeis   Sile to Sile   Administration                                                                                                    |
| Notwork Flow Analysis<br>Retwork Flow Analysis<br>e Oververy Terefaces Core<br>ossy (172.19.27.3);:Gi0/1 - to A<br>his interface, show me:<br>cete                                                                                                    | 3.56 MB<br>33.49 MB<br>harv (fast 24 hou<br>is<br>stom Reporting Fit<br>stom Reporting Fit<br>NTLANTA-nx-osv                                                                                                    | ow Forensics And<br>(change)                                          | O http:<br>19:00 21:00 23:00 1:00 3:00 5:00 7:00 9:00 11:00 13:00 15:00 17:00     CA UM Hep Support About 1     CA UM Hep Support About 1     whysis   Site to Site   Administration       R                                                                                                    |
| Notwork Flow Analysi<br>Retwork Flow Analysi<br>e Oververy Interfaces Core<br>orsy (172.19.27.3); Gi0/1 - to A<br>his reteface, show me:<br>cols                                                                                                    | 3.56 MB<br>33.49 MB<br>aarv (fast 24 hou<br>is<br>stom Reporting Fit<br>stom Reporting Fit<br>NTLANTA-nx-osv                                                                                                    | ow Forensics Ani<br>(change)                                          | O hit/s     19:00 21:00 23:00 1:00 3:00 5:00 7:00 9:00 11:00 13:00 15:00 17:00     CA UM Help   Support   About   4     alyos   Site to Site   Administration       R                                                                                                    |
| Notwork Flow Analysi<br>Retwork Flow Analysi<br>e Oververy Trefaces Over<br>orsy (172.19.27.3);Gi0/1 - to A<br>his inteface, show me<br>cets<br>Flow Forensics                                                                                                    | 3.56 MB<br>33.49 MB<br>harv (fast 24 hou<br>is<br>som Reporting Fit<br>stom Reporting Fit<br>NTLANTA-nx-osv                                                                                                    | ow Forensics   Ans<br>(change)                                        | O http:<br>19:00 21:00 23:00 1:00 3:00 5:00 7:00 9:00 11:00 13:00 15:00 17:00     CA UM Hep Support Acout S     Wayss   Site to Site   Administration       #                                                                                                    |
| Network Flow Analysi Analysi According to the statement Network Vietnaces Network Vietnaces Network Network N | 3.5.6 MB<br>33.49 MB<br>is arv (last 24 hou<br>is som Reporting   Fi<br>ITLANTA-nx-osv<br>• O Top N Protoc                                                                                                    | ow Forensics Ans<br>(change)                                          | 0 bit/s         19:00 21:00 23:00 1:00 3:00 5:00 7:00 9:00 11:00 13:00 15:00 17:00           CA UM         Hep         Sigport           About         S           Site to Site         Administration                                                                                                    |
| OO.5.165     IO Conversations - Summ Network Flow Analysi e Overver Interfaces Case of the Interface show me code     Flow Forensics     Stacked Protocol Ther reteray 15.2016 5230 PH-                                                                                                    | 3.3.49 MB<br>33.49 MB<br>harv (last 24 hot<br>som Reporting FR<br>XTLANTA-nx-osv<br>• • • Top N Protoc<br>nd - In<br>February 16, 2016 6 23                                                                                                    | ow Forensics Annuars ) ow Forensics Annuars ) (change) cols 00 PM MST | O Intra     19:00 21:00 23:00 1:00 3:00 5:00 7:00 9:00 11:00 13:00 15:00 17:00     CAUM Hep Support About S     CAUM Hep Support About S     February 15, 2016 6:25:00 PM - February 16, 2016 6:25:00 PM MST ▶                                                                                                    |
| Lo Conversations - Summ     Lo Conversations - Summ     Lo Conversations - Summ     Lo Conversations - Summ     Lo Conversations - Conversations     Lo Converse Local Conversations     Converse Local Converses     Stacked Protocol Terr     Local Converses     Local Converses     Local Convers     Loc     | 3.5.6 MB<br>33.49 MB<br>arv (last 24 hot<br>som Reporting Fi<br>som Reporting Fi<br>vtLANTA-nx-osv<br>• • • Top N Protoc                                                                                                    | ow Forensics Anno<br>(change)<br>cols                                 | O Intra     19100 21:00 23:00 1:00 3:00 5:00 7:00 9:00 11:00 13:00 15:00 17:00      CA UM Hep Bupport About C     Wyss Site to Site Administration      February 15, 2016 6:25:00 PM - February 16, 2016 6:25:00 PM MST ▶                                                                                                    |
| Network Flow Analysi     Network Flow Analysi     e Overver Ventors Core     or (72.19.27.3)::GI01 - to A     bis stratuce, thou me     code     Flow Forensics     * Stacked Protocol TH     retexan 15.2016 23:00 FM     MWARee (72.19.27.3):GU1                                                                                                    | 3.3.49 MB<br>3.3.49 MB<br>harv (last 24 hou-<br>is<br>for Reporting Fi<br>for Reporting Fi<br>to N Protoc<br>• • • Top N Protoc                                                                                                    | ov Forensics   And<br>(change)<br>cols                                | O http://open.com/open.com/open.c |
| 200.5.165 10 Conversations - Summ Network Flow Analysi se overview Interface   Cue se overview Interface   Cue the interface, there are the interface, there are costs  Flow Forensics Stacked Protocol Tree Fetman 15, 2016 22 30 PM- MMMHeav (17, 19, 27, 3); Guilt                                                                                                    | 3.3.49 MB<br>33.49 MB<br>is 33.49 MB<br>is an even (last 24 hour<br>is som Reporting Pl<br>NTLANTA-nx-osv<br>• • • • Top N Protoc<br>• • • • Top N Protoc                                                                                                    | ov Forensics Ans<br>(change)<br>cols                                  | 0         bit/s         19:00         21:00         23:00         1:00         3:00         5:00         7:00         9:00         11:00         13:00         15:00         17:00           CA UM         Help         Export         Adout         S           Administration           Mayris         Site to Site         Administration           February 15, 2016 6:25:00 PM - February 16, 2016 6:25:00 PM MST           100           97 samples # 15-simule resolution           Imp-at (* p tog 5000)           Imp-at (* p tog 5000)                                                                                                    |
| 200.5.165      10 Conversations - Summ     Network Flow Analysis     a Oververe Ventaces Ore     ose (172.19.27.3):GI01 - to A     this intelfice, there me     ose (172.19.27.3):GI01     Stacked Protocol Ter     Tetuan 15, 2016 25 00 PM     MMM-lear (172.19.27.3):GI01                                                                                                    | 3.3.49 MB<br>33.49 MB<br>arv (last 24 hot<br>ston Reporting Fit<br>ston Reporting Fit<br>xTLANTA-nx-osv<br>TOp N Protoc<br>Top N Protoc<br>nd - In<br>February 16, 2016 6 25<br>- to ATLANTA-nx-esv<br>300<br>- 200<br>200                                                                                                    | ow Forensics Anni<br>(change)<br>cols                                 | 0         bit/s         1         0         3:00         3:00         3:00         7:00         9:00         11:00         13:00         15:00         17:00           CA UM         Heg         Sigport         About         S         S         CA UM         Heg         Sigport         About         S           abjois         Site to Site         Administration                                                                                                    |
| Network Flow Analysis Network Flow Analysis Network Flow Analysis Network Flow Analysis Network Flow Analysis Network Network Flow Protection Network Flow Flow Forensics Status 15, 2016 20 TPH- Petware 10, 2016 20 TPH- Intervent 12, 2017 31, 2011                                                                                                    | 3.3.45 MB<br>33.49 MB<br>arv (last 24 hot<br>stor Reporting FR<br>stor Reporting FR<br>VTLANTA-nx-osv<br>• • • Top N Protoc                                                                                                    | S7.06 MD v                                                            | 0         bit/s                                                                                                    |
| Network Flow Analysi Network Flow Analysi Network Viterace Case Network Viterace Case Network Viterace Case Network Viterace Case Network Viterace Network Viterace Network Vit | 3.3.49 MB<br>3.3.49 MB<br>sarv (last 24 hourselvent)<br>is<br>stom Reporting FR<br>xTLANTA-nx-osv<br>▼ ● Top N Protoco<br>nd - In<br>- February 16, 2016 6:25<br>- 10 ATLAVIA-receivent<br>- 10 ATLAVIA-receivent<br>- 10 A | ov Forensics Array                                                    | 0         bit/s         19:00         21:00         23:00         1:00         3:00         5:00         7:00         9:00         11:00         13:00         15:00         17:00           CAUM         Hep         Slipport         Adout         Slipport         Adout         Slipport         Slipport         Adout         Slipport         Slipport         Adout         Slipport         Adout         Slipport         Adout         Slipport         Adout         Slipport         A                                                                                                    |
| 00.5.165<br>0 Conversations - Summ<br>Network Flow Analysi<br>Overview Isterfaces Oue<br>sy (172.19.27.3)::Gi0/1 - to A<br>sitteface, show me:<br>de<br>Sy Stacked Protocol Ther<br>Pervany 15, 2016 6:25 00 PM-<br>MMM-see (172.19.27.3): Gi0/1                                                                                                    | 3.3.49 MB<br>33.49 MB<br>arv (last 24 hot<br>ston Reporting   Fi<br>VILANTA-nx-osv                                                                                                    | ow Forensics Ans<br>[change]<br>cols                                  | 0         bit/s         19:00         21:00         23:00         1:00         3:00         7:00         9:00         11:00         13:00         15:00         17:00           CAUM         Heg         Sigport         Address         Address         Addres         Address         Address                                                                                                    |

E. Validate NFA Access to only Nordole devices and interfaces – Select Change next to current interface to display list of available interfaces and devices.

| Interface Index         |                     |        |           |           |        |                           | Close >    |
|-------------------------|---------------------|--------|-----------|-----------|--------|---------------------------|------------|
| Router Inter            | face                |        |           |           |        |                           |            |
|                         | Search Clear Filter |        |           |           |        | Max per F                 | Page: 20 💌 |
| ▼ MIAMI-iosv (172.19.27 | 7.3) 3 Interfaces   |        |           |           |        |                           |            |
| Filter By: 💿 All 🔘 Ac   | tive 🔘 Inactive     |        |           |           |        | Max per pag               | je: 10 💌   |
| Interface 🔺             | Description         | Туре   | In Speed  | Out Speed | Active | Last Updated (MST)        | Notes      |
| Gi0/0                   | OOB Management      | LAN-ET | 1.00 Gbps | 1.00 Gbps | No     | Never                     |            |
| Gi0/1                   | to ATLANTA-nx-osv   | LAN-ET | 1.00 Mbps | 1.00 Mbps | Yes    | February 16, 2016 6:30 PM |            |
| Gi0/2                   | to MIAMI-iosvl2     | LAN-ET | 1.00 Mbps | 1.00 Mbps | Yes    | February 16, 2016 6:30 PM | 1          |

➡ PITTSBURGH-iosv (172.19.27.9) 2 Interfaces

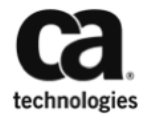

# Troubleshooting

#### NFA Origin to Interface Group Mapping failing

A. Run the following query to verify origin enrichment has occurred.

select distinct source, origin, nim\_origin from s\_qos\_data order by source;

| 📰 Results 📑 Messages |                                           |                |                |  |  |  |  |  |  |  |
|----------------------|-------------------------------------------|----------------|----------------|--|--|--|--|--|--|--|
|                      | source                                    | origin         | nim_origin     |  |  |  |  |  |  |  |
| 1                    | ada                                       | forwardinc_hub | forwardinc_hub |  |  |  |  |  |  |  |
| 2                    | ada-col-sp                                | forwardinc_hub | forwardinc_hub |  |  |  |  |  |  |  |
| 3                    | ADA-COL-SP-TIX                            | forwardinc_hub | forwardinc_hub |  |  |  |  |  |  |  |
| 4                    | ADA-COL-TIX-QA                            | forwardinc_hub | forwardinc_hub |  |  |  |  |  |  |  |
| 5                    | ATLANTA-nx-osv                            | forwardinc_hub | forwardinc_hub |  |  |  |  |  |  |  |
| 6                    | AUSTIN-nx-osv                             | forwardinc_hub | forwardinc_hub |  |  |  |  |  |  |  |
| 7                    | BOSTON-nx-osv                             | forwardinc_hub | forwardinc_hub |  |  |  |  |  |  |  |
| 8                    | DALLAS-csr1000v                           | voonair        | forwardinc_hub |  |  |  |  |  |  |  |
| 9                    | DENVERiosv                                | forwardinc_hub | forwardinc_hub |  |  |  |  |  |  |  |
| 10                   | FORT-COLLINS                              | forwardinc_hub | forwardinc_hub |  |  |  |  |  |  |  |
| 11                   | MIAMI-iosv                                | nordole        | forwardinc_hub |  |  |  |  |  |  |  |
| 12                   | MIAMI-iosvl2                              | nordole        | forwardinc_hub |  |  |  |  |  |  |  |
| 13                   | nordole-tixchange-web.nordole.virl.info   | forwardinc_hub | forwardinc_hub |  |  |  |  |  |  |  |
| 14                   | nordole-tixchange-ws_db.nordole.virl.info | forwardinc_hub | forwardinc_hub |  |  |  |  |  |  |  |
| 15                   | PITTSBURGHiosv                            | nordole        | forwardinc_hub |  |  |  |  |  |  |  |
| 16                   | PITTSBURGH-iosvl2                         | nordole        | forwardinc_hub |  |  |  |  |  |  |  |
| 17                   | SANDIEGO-iosvl2                           | voonair        | forwardinc_hub |  |  |  |  |  |  |  |
| 18                   | SANDIEGO-iosxrv                           | voonair        | forwardinc_hub |  |  |  |  |  |  |  |
| 19                   | uim                                       | forwardinc_hub | forwardinc_hub |  |  |  |  |  |  |  |
| 20                   | voonair-tixchange-web.voonair.virl.info   | forwardinc_hub | forwardinc_hub |  |  |  |  |  |  |  |
| 21                   | voonair-tixchange-ws_db.voonair.virl.info | forwardinc_hub | forwardinc_hub |  |  |  |  |  |  |  |

B. Run the following query to make sure changes are getting through to discovery server.

select \* from cm\_computer\_system where cs\_id in (select cs\_id from cm\_computer\_system\_attr where cs\_attr\_value like '%Nordole');

| 100 | 0 % * < 3              |                         |                         |         |                                                      |              |       |                   |        |                |              |         |  |  |
|-----|------------------------|-------------------------|-------------------------|---------|------------------------------------------------------|--------------|-------|-------------------|--------|----------------|--------------|---------|--|--|
|     | 🔝 Results 📴 Messages   |                         |                         |         |                                                      |              |       |                   |        |                |              |         |  |  |
|     | ate_time               | change_time             | alive_time              | caption | description                                          | dedicated    | state | name              | domain | origin         | ip           | dns_na  |  |  |
| 1   | 16-02-15 18:43:31.287  | 2016-02-17 00:00:29.210 | 2016-02-17 00:00:29.210 | NULL    | Cisco IOS Software, vios_I2 Software (vios_I2-ADVENT | SwitchRouter | 0     | miami-iosvl2      | NULL   | forwardinc_hub | 172.19.25.11 | miami-i |  |  |
| 2   | )16-02-15 18:43:34.330 | 2016-02-16 00:00:30.277 | 2016-02-17 09:11:29.357 | NULL    | Cisco IOS Software, IOSv Software (VIOS-ADVENTERP    | SwitchRouter | 0     | miami-iosv        | NULL   | forwardinc_hub | 172.19.27.3  | miami-i |  |  |
| 3   | 16-02-15 18:43:35.553  | 2016-02-17 00:00:44.153 | 2016-02-17 00:00:44.153 | NULL    | Cisco IOS Software, vios_I2 Software (vios_I2-ADVENT | SwitchRouter | 0     | pittsburgh-iosvl2 | NULL   | forwardinc_hub | 172.19.25.19 | pittsbu |  |  |
| 4   | )16-02-15 18:43:43.740 | 2016-02-15 19:45:17.787 | 2016-02-17 09:11:29.330 | NULL    | Cisco IOS Software, IOSv Software (VIOS-ADVENTERP    | SwitchRouter | 0     | pittsburgh-iosv   | NULL   | forwardinc_hub | 172.19.27.9  | pittsbu |  |  |

If the changes are not propagating as expected, go back and validate qos\_processor changes are occurring (requires log level 3), it is also suggested to restart snmpcollector to facilitate qos processor changes.

### Drillout from UIM to NFA Fails with "Unknown Error"

When drilling out from UIM to NFA and you receive the following error:

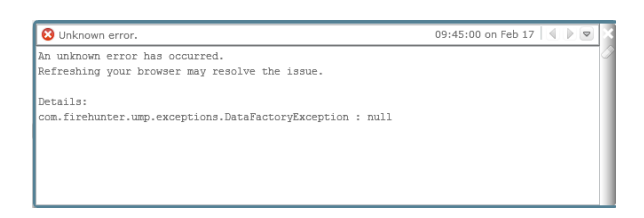

This error will be shown when the UIM user is not provisioned in NFA. Please refer back to page 16 for details on completing this process.